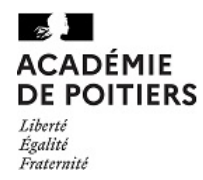

## INFORMATION AUX FAMILLES SUR LE TELEPAIEMENT - PAIEMENT EN LIGNE DES FACTURES -

Pour information, le lycée met à disposition des familles un service de télépaiement afin de faciliter vos démarches pour le paiement des factures de demi-pension <u>(uniquement pour les élèves au forfait :</u> <u>demi-pensionnaires ou internes</u>).

Ce service de paiement par <u>carte bancaire</u> via internet est entièrement sécurisé et est mis en place en collaboration avec la Direction Générales des Finances Publiques. Il est entièrement <u>facultatif et gratuit</u> pour les familles.

A compter de l'édition de la facture de restauration (qui vous sera envoyée par mail), vous pourrez, si vous le souhaitez, payer tout ou en partie de la facture de votre/vos enfant(s) par ce téléservice.

### Voici la procédure à suivre :

1/ Vous devez vous identifier à votre compte Parent Educonnect :

- plus rapide : entrez directement dans votre moteur de recherche : « ENT ac poitiers » ou <u>https://educonnect.education.gouv.fr</u>
- Ou depuis votre téléphone ou tablette uniquement: Installez l'application « Lycée Connecté » de l'ENT ac Poitiers.

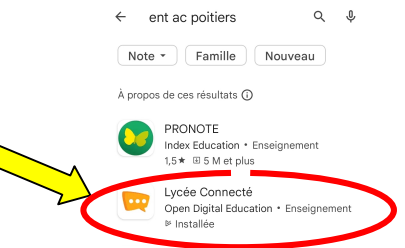

• ou : Passez par l'accueil du site internet du lycée Thomas JEAN MAIN et cliquez sur le lien vers l' ENT ( « Lycée connecté » en haut de page) puis « Educonnect »:

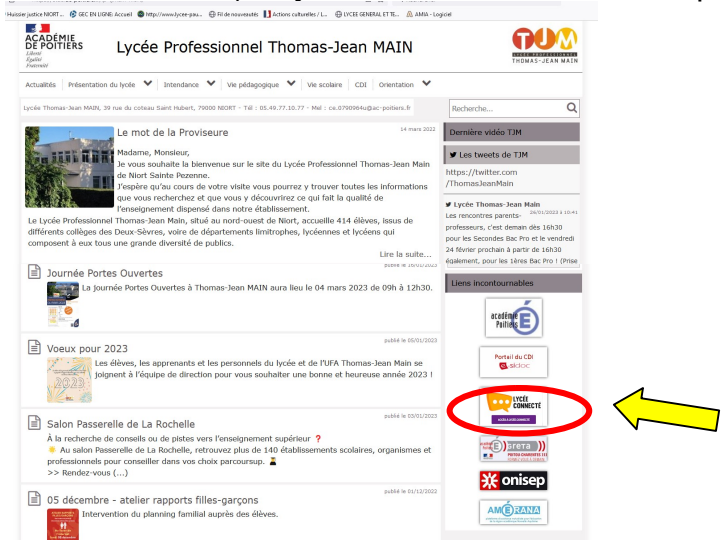

1

- Vous arrivez sur la page de connexion à l'ENT :
- Cliquez ensuite sur le rectangle bordeaux pour accéder à Educonnect et sélectionnez votre profil:

| Doter Editing (Michae) (Minister Bangwengen Outh Mit)           ●         Ø Strate offens Minister N           ←         O         O           ●         O         O                                                                                                    | - ۵ ×<br>ب<br>۵ Q. Materier خ ۲ ک ک ک                                                                                                    | 6                                                                                                    |
|----------------------------------------------------------------------------------------------------|----------------------------------------------------------------------------------------------------|----------------------------------------------------------------------------------------------------|
| C In parvalle & Inner Journalities. & Haueyandri HOT. F I'nny/of-agest. & CCU1282.64<br>CCADOMIE<br>E POTTERS<br>Control<br>Control<br>Cont | art 🖣 mysionespregas. Officienceants 🗓 Anne coloreda (T. C. O'L'E SERVER (T. O'MAN - Lyper 🛛 Anne coloreda (T. O'L'Anne coloreda (T. O'L'Anne coloreda |                                                                                                    |
| Séléctionnez votre profil                                                                                                    | afin de vous connecter sur vos Espaces Numériques de Travail                                                                                                    |                                                                                                    |
| Antiput/deductionect education.gou/chi/spycolite/SAAAA (RedenceSSOOL)      al Wins.      Whater partice NOTE.      Physical particle SAAAAA (RedenceSSOOL)      al Wins.      Whater partice NOTE.      Physical particle SAAAAAAAAAAAAAAAAAAAAAAAAAAAAAAAAAAAA                                                                                                    | Necusion+e1s1                                                                                                    | Suivant votre<br>chemin d'accès,<br>vous pouvez<br>directement<br>accéder à cette<br>page<br>« Educonnect ». |
| de rensaignements, la domando do<br>bourse, etc. ;<br>• a l'lespace numérique de travail (ENT) ;<br>• au livret scolaite.                                                                                                    | ିନ୍ଦି ନିର୍ଦ୍ଦ<br>Représentant légal Élève                                                                                                    |                                                                                                    |
| MINISTÈRE<br>DE L'ÉDUCATION<br>NATIONALE<br>ET DE LA JEUNESSE                                                                                                    | Un compte unique pour les services numériques des écoles et des établissements<br>education.gouv.fr d' service-public.fr d' legifrance.gouv.fr d'<br>franceconnect.gouv.fr d'                                                                                                    |                                                                                                    |

• Renseignez ensuite votre identifiant et mot de passe Educonnect:

| Eichier Edition Affichage Historique Marque-pages Qutil | in monochte for v                                                                                                 |                                                                                                    | - ø ×                         |
|---------------------------------------------------------|----------------------------------------------------------------------------------------------------|----------------------------------------------------------------------------------------------------|-------------------------------|
| Contracting Annual State of the Contract                | An Approximate - Kare - M                                                                                         |                                                                                                    |                               |
|                                                         | tps://educonnect. <b>education.gouv.fr</b> /idp/profile/SAML2/Redirect/SSO?executions                             | tion=els1 🖸 Q. Rechercher 坐 🕫 🖗                                                                                                    | 3 11\ ©D ≡                    |
| ← → ○ ○ ○ ○ ○ ○ ▲ http://www.example.com/bits.          | Includence et electrating gave Michageneties (AML 2)Reinster Color Nuescell<br>(and CHOIL) F Interviewe Adapta A. | SourceLit     Image: Contract of the mean state     Image: Contract of the mean state     Image: Contract of the mean state     Image: Contract of the mean state       Image: Contract of the mean state     Image: Contract of the mean state     Image: Contract of the mean state     Image: Contract of the mean state       Image: Contract of the mean state     Image: Contract of the mean state     Image: Contract of the mean state     Image: Contract of the mean state       Image: Contract of the mean state     Image: Contract of the mean state     Image: Contract of the mean state     Image: Contract of the mean state       Image: Contract of the mean state     Image: Contract of the mean state     Image: Contract of the mean state     Image: Contract of the mean state       Image: Contract of the mean state     Image: Contract of the mean state     Image: Contract of the mean state     Image: Contract of the mean state       Image: Contract of the mean state     Image: Contract of the mean state     Image: Contract of the mean state     Image: Contract of the mean state       Image: Contract of the mean state     Image: Contract of the mean state     Image: Contract of the mean state     Image: Contract of the mean state       Image: Contract of the mean state     Image: Contract of the mean state     Image: Contract of the mean state     Image: Contract of the mean state       Image: Contract of the mean state     Image: Contract of the mean state     Image: Contract of the mean state     Image: Contract of the mean state                                                                                                    | 3 kh tit ≡<br>Antermanya paga |
|                                                         |                                                                                                    | OP FranceConnect 1     OP FranceConnect 2     OP     FranceConnect 2     OP     FranceConnect 2     OP     FranceConnect 4     OP     FranceConnect 4     OP     FranceConnect     OP     FranceConnect     FranceConnect     France     FranceConnect     OP     FranceConnect     OP     FranceC |                               |
|                                                         |                                                                                                    | compte dont vous disposer déjà. Utilises-le pour l'du-Connect I                                                                                                    |                               |

!! Si vous n'avez pas encore créé votre compte Educonnect, veuillez vous rapprocher du lycée.

 Après avoir renseigné votre identifiant et votre mot de passe, vous accédez à la page d'accueil de l'E.N.T. du lycée. • Si vous avez plusieurs enfants scolarisés dans différents établissements publics, vous devez sélectionner celui pour lequel vous souhaitez payer :

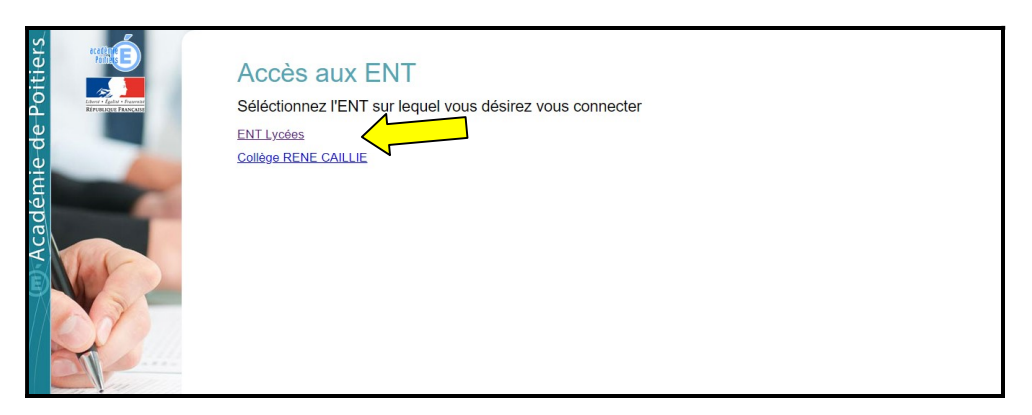

Vous êtes maintenant dans l'ENT du lycée (Espace Numérique de Travail).

# 2/ Vous devez ensuite vous rendre dans l'application « Scolarité Services » à la rubrique Paiement:

• Dans le menu des applications du lycée, recherchez l'application « Scolarité Services » :

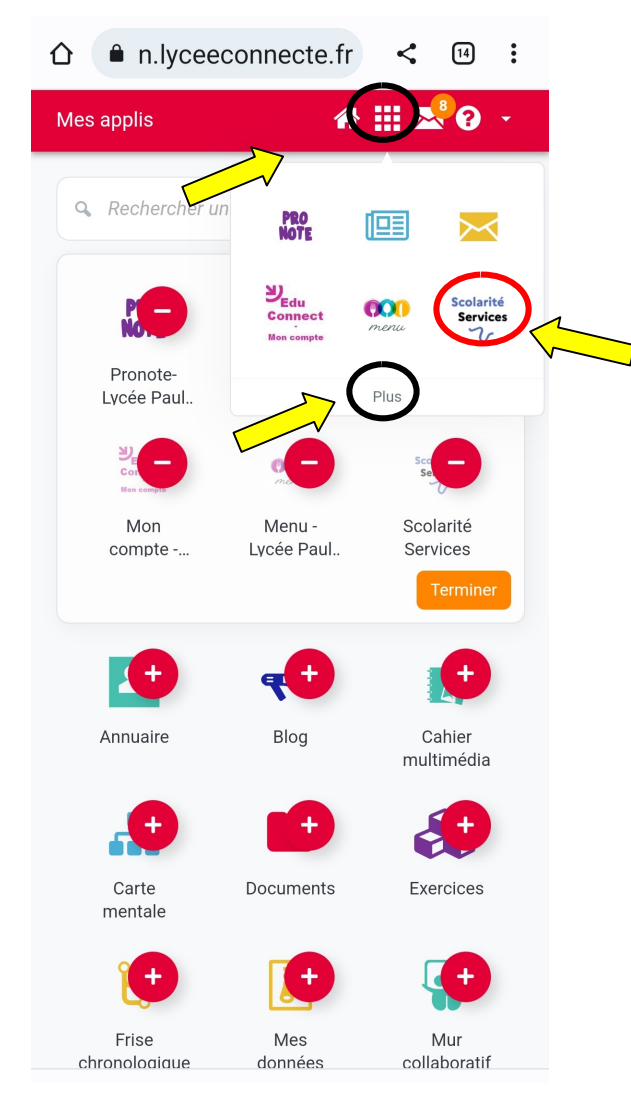

A noter : Si l'application « Scolarité Services » n'apparait pas directement dans les applications favorites proposées, choisissez « Plus » faire pour apparaitre toutes les puis cliquez applis ensuite sur « Scolarité Services »

 Vous êtes maintenant dans l'application « Scolarité Services » : cliquez sur « Mes services » puis sur l'enfant pour lequel vous souhaitez payer :

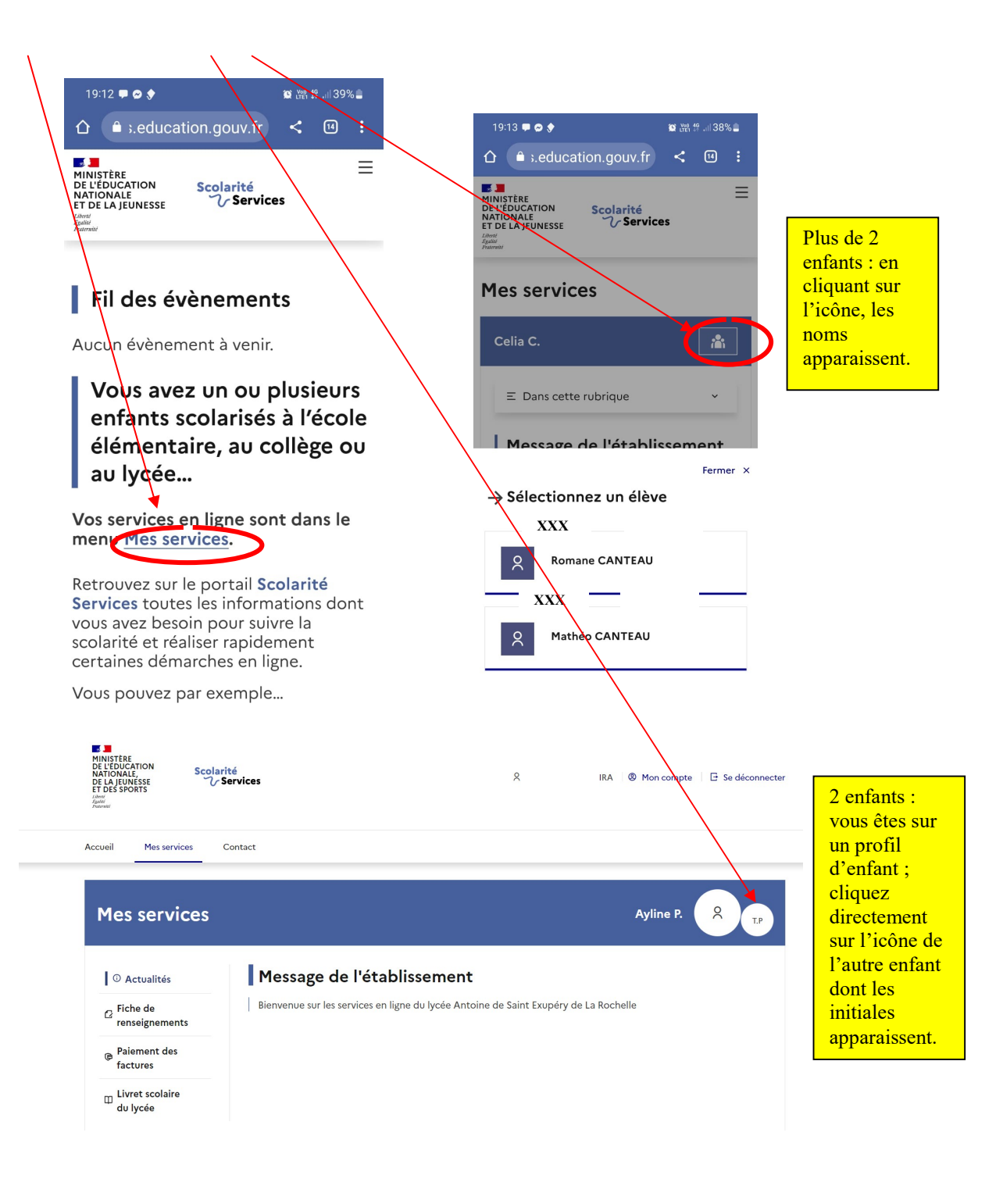

 Puis cliquez sur « Dans cette rubrique » pour voir apparaitre les onglets, puis sélectionnez « Paiement des Factures » et enfin « Mes Factures » pour voir vos factures et payer :

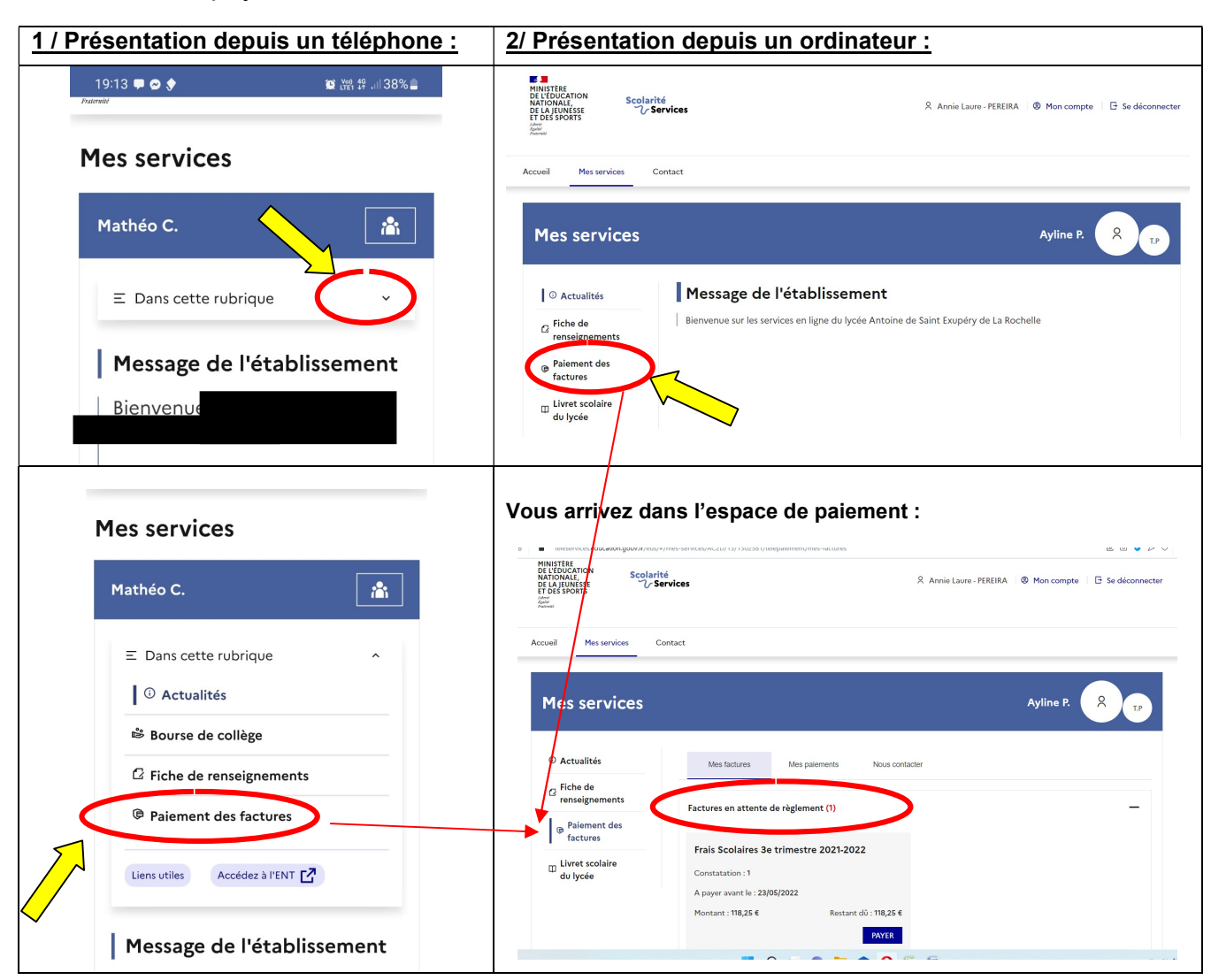

3/ Consulter votre facture due et procéder au paiement via votre carte bancaire et le code Secur'pass de votre banque.

- Les créances en cours sont affichées dans le tableau.
- Il ne reste plus qu'à suivre les indications de paiement de PAYFIP :
- <u>A noter</u>: Si vous avez choisi d'être prélevé mensuellement, c'est mentionné en en-tête du tableau des factures... Dans ce cas, le bouton « Payer » n'apparait pas en bout de ligne.

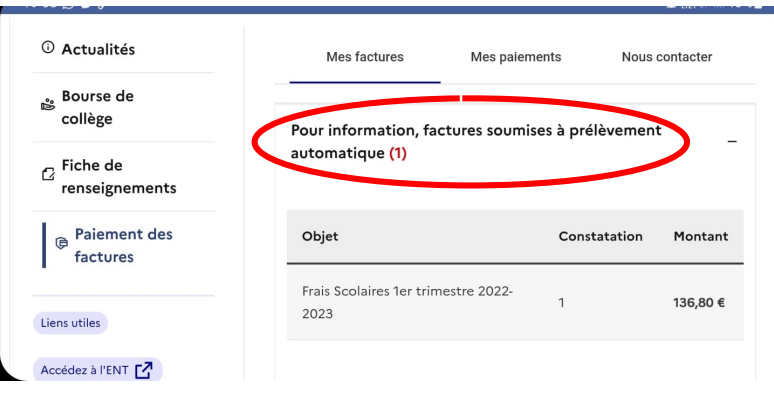

 Si une facture reste impayée au jour de votre consultation, l'onglet pour Payer apparait : cliquez puis entrez le montant à payer.

|                                                                                                    | <sup>①</sup> Actualités                                                                                                   | Mes factures Mes paiements Nous contacter                                                                                             |
|----------------------------------------------------------------------------------------------------|----------------------------------------------------------------------------------------------------|----------------------------------------------------------------------------------------------------|
|                                                                                                    | Bourse de lycée                                                                                                    |                                                                                                    |
|                                                                                                    | ☐ Fiche de<br>renseignements                                                                                              | Factures en attente de règlement (1)                                                                                                  |
|                                                                                                    | Paiement des<br>factures                                                                                                  | Frais Scolaires 1er trimestre 2022-2023<br>Constatation : 1                                                                           |
|                                                                                                    | ☐ Livret scolaire<br>du lycée                                                                                             | A payer avant le : <b>09/12/2022</b><br>Montant : <b>180,54 €</b> Restant d0 : <b>132,54 €</b>                                        |
|                                                                                                    | Liens utiles                                                                                                    | PAYER                                                                                                    |
| Image: Services a la Caisse d' × Image: Services aducat       <     >       C     XE       Accueil     Mes services | X Sources of Studies sur Cri X Chargeur pour<br>ion.gouv.fr/eds/#/mes-services/AC2D/13/1302581/helepaiem<br>vices Contact | e Milghon: X   \$CGLOS: Espace Agent X   \$CGLOS: Espace Agent X   \$QDetail facture - Palemer: X + Q _ B X<br>ent/met-facture;504538 |
| e Mes ser                                                                                                    | res                                                                                                    | Ayline P. R                                                                                                    |
| O Actualités                                                                                                    | Mes factures Me                                                                                                    | es palements Nous contacter                                                                                                    |
| <ul> <li>Fiche de renseigneme</li> </ul>                                                                            | Paiement de la                                                                                                    | facture nº 22                                                                                                    |
| Paiement of factures                                                                                                | des Matura durante d                                                                                                    |                                                                                                    |
| ♡ Livret scolair                                                                                                    | e Il est impératif d'avoir                                                                                                | une adresse à jour avant d'initier la transaction de paiement.                                                                        |
| I du lycée                                                                                                    | Si celle-ci n'est pas cor<br>règlement.                                                                                   | recte, veuillez accéder à votre compte pour la modifier avant d'effectuer votre                                                       |
| *                                                                                                    |                                                                                                    |                                                                                                    |
| -<br>•                                                                                                    | Frais Scolaires 3e trim                                                                                                   | lestre 2021-2022                                                                                                    |
|                                                                                                    | Restant dû : <b>118,25 €</b>                                                                                              |                                                                                                    |
|                                                                                                    | Montant du paiement<br>Le montant est obligatoire.                                                                        |                                                                                                    |
|                                                                                                    | RETOUR                                                                                                    | VALIDER                                                                                                    |
|                                                                                                    | I Q I                                                                                                    | □ 📮 🚔 0 🜆 📲 ∧ ♥ 01 D 04/06/2022 0                                                                                                    |

- Format attendu : numérique, 2 décimales maximum, point ou virgule acceptés, sans symbole euro.
- Le montant saisi ne peut être supérieur au montant dû.
- En cliquant sur « Valider », le montant du règlement est vérifié : si le format est accepté, vous êtes redirigés vers PAYFIP pour la procédure de paiement en ligne (prévoir de valider le paiement auprès de votre banque par votre code Secur'pass via votre téléphone en parallèle).

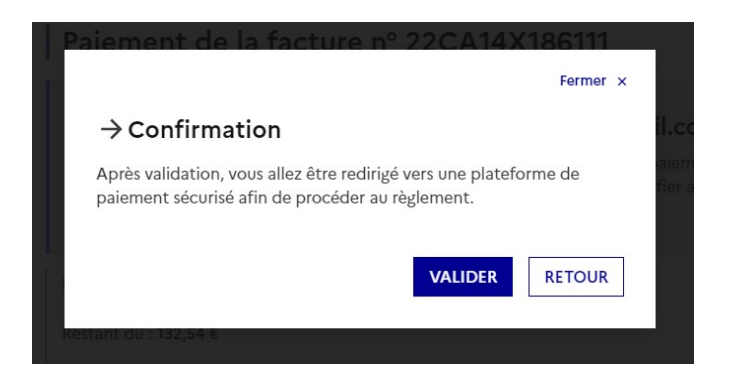

### 4/ Bascule sur l'application PAYFIP du gouvernement :

|                                                                                                    | RÉPUBLIQUE<br>FRANÇAISE<br>Liberti<br>Egaliti<br>Fratemité                                                                                                    | PayFiP.(                                                                                                    | gouv.fr                                                                                                    | nor Di Alinar                                                                                                    | PAY                                                                                                  | iP      |
|----------------------------------------------------------------------------------------------------|----------------------------------------------------------------------------------------------------|----------------------------------------------------------------------------------------------------|----------------------------------------------------------------------------------------------------|----------------------------------------------------------------------------------------------------|----------------------------------------------------------------------------------------------------|---------|
|                                                                                                    |                                                                                                    | ca solution de parement                                                                                                    | de la Directori Generale des Pinar                                                                                                    | ious Publiques.                                                                                                    |                                                                                                    |         |
|                                                                                                    |                                                                                                    |                                                                                                    | Informations                                                                                                    | sur la dette                                                                                                    |                                                                                                    |         |
|                                                                                                    |                                                                                                    | Établissement :                                                                                                    | LYCEE GENERAL I                                                                                                    |                                                                                                    |                                                                                                    |         |
|                                                                                                    |                                                                                                    | Ville : NI<br>Référence de la                                                                                                    | dette : 22CA14X186111                                                                                                    |                                                                                                    |                                                                                                    |         |
|                                                                                                    |                                                                                                    | Montant : 80,00                                                                                                    | €                                                                                                    |                                                                                                    |                                                                                                    |         |
|                                                                                                    |                                                                                                    | Adresse électro                                                                                                    | onique                                                                                                    |                                                                                                    |                                                                                                    |         |
|                                                                                                    |                                                                                                    |                                                                                                    | Choix du mode                                                                                                    | e de palement                                                                                                    |                                                                                                    | -       |
|                                                                                                    |                                                                                                    |                                                                                                    | Payer par c                                                                                                    | arte bancaire 📼 🥌                                                                                                    | VISA pay                                                                                             |         |
|                                                                                                    |                                                                                                    |                                                                                                    | A                                                                                                    | indiei                                                                                                    |                                                                                                    |         |
|                                                                                                    |                                                                                                    |                                                                                                    |                                                                                                    |                                                                                                    |                                                                                                    |         |
|                                                                                                    |                                                                                                    |                                                                                                    |                                                                                                    |                                                                                                    |                                                                                                    |         |
| Etablissement :<br>Montant de la                                                                                                    | LYCEE GENE<br>a transaction : 80,                                                                                                    |                                                                                                    |                                                                                                    |                                                                                                    |                                                                                                    |         |
|                                                                                                    |                                                                                                    |                                                                                                    |                                                                                                    |                                                                                                    |                                                                                                    |         |
| Détails de la                                                                                                    | transaction                                                                                                    |                                                                                                    | Informations de                                                                                                    | e la carte                                                                                                    | ۷                                                                                                    | ISA 🌓 🗲 |
| Référence de<br>PAYFIP0000                                                                                                    | la transaction :<br>0000065782359                                                                                                    |                                                                                                    | Veuillez saisir les i                                                                                                    | informations de votre paiement                                                                                                    |                                                                                                    |         |
| Référence cor<br>22CA14X18                                                                                                    | mmande :<br>6111                                                                                                    |                                                                                                    | Numéro de carte :                                                                                                    |                                                                                                    |                                                                                                    |         |
| Comptable :                                                                                                    |                                                                                                    |                                                                                                    | Date d'expiration :                                                                                                    |                                                                                                    |                                                                                                    |         |
| GUERIN                                                                                                    |                                                                                                    |                                                                                                    | Mois : 01 🗸 🗛                                                                                                    | née : 2022 🗸                                                                                                    |                                                                                                    |         |
| 2280005256                                                                                                    | 640001                                                                                                    |                                                                                                    | Cryptogramme visue                                                                                                    | 1:                                                                                                    |                                                                                                    |         |
| Cas de paiem<br>Paiement ur                                                                                                    | nent :<br>nique                                                                                                    |                                                                                                    |                                                                                                    |                                                                                                    |                                                                                                    |         |
| E-mail :                                                                                                    |                                                                                                    |                                                                                                    |                                                                                                    |                                                                                                    | Valider                                                                                              | Annuler |
|                                                                                                    |                                                                                                    |                                                                                                    | Cales ustra dtablicanas                                                                                                    |                                                                                                    |                                                                                                    |         |
|                                                                                                    |                                                                                                    |                                                                                                    | votre banque avant la va                                                                                                    | at bancaire, vous pourrez être redirigé vers la<br>lidation de votre paiement.                                                                                                    | page d'authentification de                                                                           |         |
|                                                                                                    |                                                                                                    |                                                                                                    | votre banque avant la va<br>PALINENT<br>SÉCURISÉ                                                                                                    | t bancaire, vous pourrez être redirigé vers la<br>lidation de votre paiement.<br>€<br>© 0∞+                                                                                                    | page d'authentification de                                                                           |         |
|                                                                                                    |                                                                                                    |                                                                                                    | Votre Example avant la va                                                                                                    | t bancaire, vous pourrez être redirigé vers la<br>lidation de votre paiement.<br>€⊙est                                                                                                    | age d'authentification de                                                                            |         |
|                                                                                                    |                                                                                                    |                                                                                                    | votre banque avant la vo<br>securita de la constance de la constance de la const                                                                                              | t bancaire, vous pourrez être redingé vers la<br>lidation de votre palement.                                                                                                    | age d'authentification de                                                                            |         |
| Etablissement<br>Montant de la                                                                                                    | : LYCEE GENERAL ET"<br>a transaction : 118                                                                                                    | TECHNOLOGIQUE<br>,25 C                                                                                                    | votre banque avant la vo<br>seconas                                                                                                    | t bancaire, vous pourrez être redingé vers la<br>lidation de votre palement.                                                                                                    | age d'authentification de                                                                            |         |
| Etablissement<br>Montant de la                                                                                                    | : LYCEE GENERAL ET '<br>a transaction : <b>118</b>                                                                                                    | TECHNOLOGIQUE<br>,25 C                                                                                                    | Seein You'e examples and is vo<br>vorte bange and is vo<br>vorte bange and is vo<br>vorte bange and is vorte<br>vorte bange and is vorte<br>vorte bange and vorte<br>vorte bange and vorte<br>vorte bange and vorte<br>vorte bange and vorte<br>vorte bange and vorte<br>vorte bange and vorte bange and vorte<br>vorte bange and vorte bange and vorte<br>vorte bange and vorte bange and vorte<br>vorte bange and vorte bange and vorte | t bancier, vous pourrez être redingé vers la<br>didation de votre paement.                                                                                                    | age d'authentification de                                                                            |         |
| Etablissement<br>Montant de la<br>Détails de la                                                                                                    | : LYCEE GENERALET<br>a transaction : <b>118</b><br>1 transaction                                                                                                    | TECHNOLOGIQUE<br>. <b>25 C</b>                                                                                                    | Informations                                                                                                    | t banaire, vous pourez être redingé vers la<br>lidation de votre palement.                                                                                                    | age d'authentification de                                                                            | •       |
| Etablissement<br>Montant de la<br>Détails de la<br>Date de la tr<br>4 juin 2022                                                                                                    | : LYCEE GENERAL ET<br>I transaction : <b>118</b><br>I transaction<br>ansaction :                                                                                                    | TECHNOLOGIQUE<br>,25 c                                                                                                    | Informations                                                                                                    | t bancaire, vous pourrez ître redrigé vers la<br>lidation de votre palement.<br>Ce palement<br>Votre palem<br>Nous vous conseillons de cons                                                                                                    | age d'authentification de<br>ent a été accepté.<br>erver vos informations de paiem                   | nent.   |
| Etablissement<br>Montant de la<br>Détails de la<br>Date de la tra<br>4 juin 2022<br>Numéro de c                                                                                                    | : LYCEE GENERAL ET<br>transaction : 118<br>Itransaction<br>ansaction :<br>ante :                                                                                                    | TECHNOLOGIQUE<br>,25 C                                                                                                    | Informations                                                                                                    | t bancaire, vous pourez être redrigé vers la<br>didation de votre palement.<br>de palement<br>Nous vous conseillons de cons                                                                                                    | age d'authentification de<br>ant a été accepté.<br>erver vos informations de paiem                   | nent.   |
| Etablissement<br>Montant de la<br>Détails de la tra<br>Juin 2022<br>Numéro de c<br>########<br>Référence de                                                                                                    | : LYCEE GENERAL ET<br>a transaction : 118<br>I transaction :<br>ansaction :<br>arte :<br>#####4919<br>: la transaction :                                                                                                    | TECHNOLOGIQUE<br>25 C                                                                                                    | Informations                                                                                                    | t bancaire, vous pourrez être redrigé vers la<br>didation de votre palement.<br>de palement<br>Votre palem<br>Nous vous conseillons de cons                                                                                                    | age d'authentification de<br>ant a été accepté.<br>erver vos informations de palem                   | hent.   |
| Etablissement<br>Montant de la<br>Détails de la tr<br>4 jui 2022<br>Numéro de ce<br>Référence de<br>PAYFF0000<br>Béférence                                                                                                    | : LYCEE GENERAL ET<br>I transaction : 118<br>antaction :<br>antaction :<br>arte :<br>ssssston :<br>la transaction :<br>la transaction :<br>courso courso :<br>monande -                                                                                                    | TECHNOLOGIQUE                                                                                                    | Informations                                                                                                    | t banaire, vous pourrez être redingé vers la<br>lidation de votre palement.                                                                                                    | ent a été accepté.<br>erver vos informations de paierr<br>Impression PDF                             | nent.   |
| Details de la<br>Details de la<br>Date de la tra<br>4 juin 2022<br>Numéro de c<br>########<br>Référence de<br>PAYFEPOOR<br>Référence co<br>22CB18Z12                                                                                                    | : LYCEE GENERAL ET<br>transaction : 118<br>attainsaction :<br>arte :<br>arte :<br>la transacton :<br>outputs :<br>la transacton :<br>outputs :<br>la transacton :<br>double :<br>la transacton :<br>double :<br>la transacton :<br>double :<br>la transacton :<br>double :<br>la transacton :<br>la transacton :<br>la                                                                                                    | TECHNOLOGIQUE<br>,25 C                                                                                                    | Informations                                                                                                    | t bancaire, vous pourez être redrigé vers la<br>didation de votre palement.<br>de palement<br>Nous vous conseillons de cons                                                                                                    | ant a été accepté.<br>erver vos informations de paien                                                | nent.   |
| Etablissement<br>Montant de la<br>Détnils de la<br>Date de la tr<br>4 juin 2022<br>Numéro de c<br>########<br>Référence de<br>22CB18212<br>Comptable :                                                                                                    | . LYCEE GENERAL ET<br>transaction : 118<br>ansaction :<br>ansaction :<br>arte :<br>arte | TECHNOLOGIQUE<br>.25 C                                                                                                    | Informations                                                                                                    | t bancaire, vous pourrez être redrigé vers la<br>didation de votre palement.<br>de palement<br>Nous vous conseillons de cons                                                                                                    | ant a été accepté.<br>arver vos informations de paiem                                                | nent.   |
| Etablissement<br>Montant de la<br>Data de la tri<br>Juar de la tri<br>Serierante de la tri<br>Juar de la tri<br>Serierante de la tri<br>Serierante de la tri | : LYCEE GENERAL ET<br>transaction : 118<br>transaction :<br>ansaction :<br>arte :<br>#####4919<br>la transaction :<br>0000051021966<br>mmande :<br>4293<br>u commerçant :                                                                                                    | TECHNOLOGIQUE                                                                                                    | Informations                                                                                                    | t bancaire, vous pourrez être redrigé vers la<br>didation de votre palement.                                                                                                    | ent a été accepté.<br>erver vos informations de palem                                                | nent.   |
| Detablissement<br>Hontant de la<br>Data de la tri<br>4 juin 2022<br>Numéro de c<br>22618212<br>Comptable :<br>Identifiant du<br>22800627<br>Numéro de c                                                                                                    | : LYCEE GENERAL ET<br>transaction : 118<br>arte :<br>arte :<br>la transacton :<br>estatus :<br>la transacton :<br>douboos 1021966<br>mmande :<br>4293                                                                                                    | TECHNOLOGIQUE                                                                                                    |                                                                                                    | t banaire, vous pourez ître redingé vers la<br>de paiement<br>Votre paiem<br>Nous vous conseillons de cons                                                                                                    | ant a été accepté.<br>erver vos informations de paierr                                               | nent.   |
| Etablissement<br>Montant de la<br>Détails de la<br>Date de la tra<br>4 juin 2022<br>Numéro de c<br>22CB18212<br>Comptable :<br>Lidentifiant de<br>22B000517<br>Numéro de c<br>23B009801                                                                                                    | : LYCEE GENERAL ET<br>transaction : 118<br>itransaction : anaction :<br>ante :<br>arte :<br>#####4919<br>: la transaction :<br>oo00051021966<br>mmande :<br>4293<br>u commerçant :<br>150001<br>ontrat carte :<br>0                                                                                                    | TECHNOLOGIQUE                                                                                                    | Informations                                                                                                    | t bancaire, vous pourrez être redrigé vers la<br>diaison de votre paiement.<br>de paiement<br>Nous vous conseillons de cons                                                                                                    | age d'authentification de<br>ant a été accepté.<br>arver vos informations de paien<br>Impression PDF | nent.   |
| Elablissement<br>Montant de la<br>Date de la tra<br>Junero de ca<br>PAYEIPOOD<br>Référence de<br>PAYEIPOOD<br>Référence de<br>22CB18212<br>Comptable :<br>Identifiant de<br>22B000517<br>Numéro de ca<br>23B009801<br>E-mail :                                                                                                    | : LYCEE GENERAL ET<br>transaction : 118<br>Atransaction :<br>ansaction :<br>arte :<br>#####4919<br>Is transaction :<br>0000051021966<br>mmande :<br>4203<br>a commerçant :<br>150001<br>ontrat carte :<br>0                                                                                                    | TECHNOLOGIQUE                                                                                                    |                                                                                                    | t bancaire, vous pourrez être redrigé vers la<br>de palement<br>Votre palem<br>Nous vous conseillons de cons                                                                                                    | ent a été accepté.<br>erver vos informations de palem                                                | nent.   |
| Details de la<br>Details de la<br>Date de la tra<br>4 juin 2022<br>Référence de<br>PAYEIPOOR<br>Référence de<br>22CB18212<br>Comptable :<br>Identifiant du<br>2280005217<br>Numéro de c<br>2380098011<br>E-mail :                                                                                                    | : LYCEE GENERAL ET<br>transaction : 118<br>ansaction : ansaction :<br>arte : :<br>#####4919<br>: la transacton : 00000051021966<br>mmande : .<br>1200001 : 120001<br>u commerçant : .<br>150001<br>0                                                                                                    | FECHNOLOGIQUE                                                                                                    |                                                                                                    | t banaire, vous pourez ître redrigé vers la<br>de palement<br>Votre palem<br>Nous vous conseillons de cons                                                                                                    | ant a été accepté.<br>erver vos informations de paierr                                               | nent.   |
| Dentilssement<br>Montant de la<br>Date de la tra<br>4 juin 2022<br>Numéro de c<br>22CB18Z12<br>Comptable :<br>Identifiant du<br>22B000517<br>Numéro de c<br>23B009601<br>E-mail :                                                                                                    | : LYCEE GENERAL ET<br>I transaction : 118<br>ansaction : ansaction :<br>arte :<br>#####4919 :<br>i a transacton :<br>oou00051011666<br>mmande :<br>150001 :<br>150001 :<br>0                                                                                                    | TECHNOLOGIQUE<br>,25 C                                                                                                    | Informations                                                                                                    | t bancaire, vous pourez être redrigé vers la<br>de palement<br>Nous vous conseillons de cons                                                                                                    | age d'authentification de<br>ant a été accepté.<br>erver vos informations de paien<br>Impression PDF | nent.   |
| Etablissement<br>Montant de la<br>Date de la tra<br>4 juin 2022<br>Numéro de ca<br>F#######<br>Référence to<br>22CB18212<br>Comptable :<br>Identifant da<br>228000517<br>Numéro de ca<br>238009801<br>E-mail :                                                                                                    | : LYCEE GENERAL ET<br>I transaction : 118<br>attansaction : 118<br>atta : 118<br>atta                                                                                                    | TECINOLOGIQUE<br>25 C                                                                                                    | Détails                                                                                                    | de palement<br>Votre palem<br>Nous vous conseillons de cons                                                                                                    | ent a été accepté.<br>erver vos informations de palem                                                | nent.   |
| Details de la tra<br>Details de la tra<br>Date de la tra<br>4 juin 2022<br>Numéro de c<br>22618212<br>Comptable :<br>Identifiant de<br>2280059801<br>E-mail :                                                                                                    | : LYCEE GENERAL ET<br>transaction : 118<br>arte :<br>arte :<br>la transacton :<br>estatus 200005102166<br>mmande :<br>1200005102166<br>mmande :<br>1200005102166<br>mmande :<br>12000510216<br>mmande :<br>12000510216<br>mmande :<br>120005100<br>mmande :<br>1200051000<br>mmande :<br>120005100<br>mmande :<br>120005100<br>mmande :<br>120005100<br>mmande :<br>120005100<br>mmande :<br>120005100<br>mmande :<br>120000<br>mmande :<br>1200000<br>mmande :<br>1200000<br>mmande :<br>1200000<br>mmande :<br>1200000<br>mmande :<br>12000000000000000000000000000000000000                                                                                                    | TECHNOLOGQUE                                                                                                    | Informations<br>Détails                                                                                                    | te banaire, vous pourez ître redrigé vers la<br>ide palement<br>Votre palem<br>Nous vous conseillons de cons                                                                                                    | ant a été accepté.<br>erver vos informations de paierr                                               | nent.   |
| Dentils de la<br>Montant de la<br>Date de la tra<br>4 juin 2022<br>Numéro de c<br>22CB18Z12<br>Comptable :<br>Identifiant du<br>22B000517<br>Numéro de c<br>23B009801<br>E-mail :                                                                                                    | : LYCEE GENERAL ET<br>I transaction : 118<br>ansaction : ansaction :<br>arte :<br>#####919<br>I a transacton :<br>ooo00051011666<br>mmande :<br>150001<br>1 commerçant :<br>150001                                                                                                    | Etablissement<br>Identifan de fo                                                                                                    | Détails                                                                                                    | de paiement<br>Votre paiem<br>Nous vous conseillons de cons                                                                                                    | age d'authentification de                                                                            | nent.   |
| Etablissement<br>Montant de la<br>Détnils de la<br>Table de la tra<br>A juin 2022<br>Numén de ca<br>20018212<br>Comptable :<br>Zeontable :<br>Zeontable :<br>Zeontable :<br>Zeontable :<br>Lidentifiant de<br>2280098011<br>E-mail :                                                                                                    | : LYCEE GENERAL ET<br>transaction : 118<br>ansaction : ansaction :<br>arte :<br>stransaction :<br>arte :<br>transaction :<br>arte :<br>arte :<br>transaction :<br>arte :<br>transaction :<br>arte :<br>transaction :<br>arte :<br>transaction :<br>arte :<br>transaction :<br>arte :<br>transaction :<br>arte :<br>transaction :<br>arte :<br>transaction :<br>arte :<br>transaction :<br>arte :<br>transaction :<br>transaction :<br>arte :<br>transaction :<br>transaction :<br>transactio                                                 | Etablissement<br>Identifiant de Pr<br>Comptable<br>Numéro de nor                                                                                     | Informations<br>Détails<br>Bublissement                                                                                                    | de palement<br>Votre palem<br>Nous vous conseillons de cons<br>S du palement<br>228009517150001<br>LVCEE GENERAL ET TECHNOLC<br>238009000                                                                                                    | ant a été accepté.<br>erver vos informations de palem<br>Impression PDF                              | nent.   |
| Details de la<br>Details de la<br>Date de la tr<br>4 juin 2022<br>Numéro de c<br>########<br>Référence de<br>22608/212<br>Comptable :<br>Identifant da<br>228000517<br>Numéro de c<br>238009801<br>E-mail :                                                                                                    | . IYCEE GENERAL ET<br>transaction : 118<br>ansaction : 118<br>ansaction :                                                                                                    | Etablissement<br>Identifiant de la<br>Comptable                                                                                                    | Informations<br>Détails<br>Bablissement<br>trat<br>trat<br>transaction                                                                                                    | de palement<br>Votre palem<br>Nous vous conseillons de cons<br>s du palement<br>2200051715001<br>L'VCEE GENERAL ET TECHNOLC<br>22000517150001<br>L'VCEE GENERAL ET TECHNOLC<br>2200051725001                                                                                                    | ant a été accepté.<br>ent a été accepté.<br>erver vos informations de palem<br>Impression PDF        | nent.   |
| Details de la<br>Details de la tri<br>d juin 2022<br>Numéro de c<br>22618212<br>Comptable :<br>Lidentifiant di<br>2280005901<br>E-mail :                                                                                                    | I transaction : 118<br>Itransaction : 118<br>Itransaction : 118<br>Itransaction : 118<br>Itransaction : 118<br>Itransacton : 118<br>Itransacton : 118<br>Itransa                                                                                                    | Etablissement<br>Identifiant de Pr<br>Comptable<br>Numéro de con<br>Identifiant de la<br>Identifiant de la<br>Identifiant de la<br>Identifiant de la | Bablissement<br>transaction                                                                                                    | cle palement<br>Votre palement<br>Nous vous conseillons de cons<br>s du palement<br>2280051715001<br>LYCEE GENERAL ET TECHNOLC<br>238008010<br>PAYFIPO000051021966<br>4 juir 2022<br>202013                                                                                                    | ant a été accepté.<br>erver vos informations de paien<br>Impression PDF                              | rent.   |
| Dentils de la<br>Detraite de la tra<br>Juin 2022<br>Numéro de c<br>22CB18Z12<br>Comptable :<br>Identifiant d<br>22B000517<br>Numéro de c<br>23B009601<br>E-mail :                                                                                                    | : LYCEE GENERAL ET<br>transaction : 118<br>ansaction : ansaction :<br>arte :<br>la transacton :<br>arte :<br>la transacton :<br>ourouto 101966<br>mmande :<br>150001<br>u commerçant :<br>150001<br>ontrat carte :<br>0                                                                                                    | Etablissement<br>Identifiant de la<br>Comptable<br>Numéro de com<br>Identifiant de la<br>Comptable                                                   | tablissement<br>transaction<br>restation                                                                                                    | t bancaire, vous pourez être redrigé vers la<br>ide paiement<br>Votre paiem<br>Nous vous conseillons de cons<br>s du paiement<br>22800051715001<br>LYCEE GENERAL ET TECHNOLO<br>228000517150001<br>LYCEE GENERAL ET TECHNOLO<br>228000517150001<br>PAVIFIPO00000051021966<br>4 juin 2022<br>02.0618<br>118.75 EUR | age d'authentification de                                                                            | nent.   |
| Etablissement<br>Montant de la<br>Détails de la<br>Cate de la tra<br>A jun 2022<br>Numéro de ca<br>22C818212<br>Comptable :<br>Zeontable :<br>Zeontable :<br>Zeontable :<br>Zeontable :<br>Zeontable :<br>Zeontable :<br>Zeontable :                                                                                                    | : LYCEE GENERAL ET<br>transaction : 118<br>ansaction : ana<br>arte :<br>la transaction :<br>la transaction                                                                                                    | Etablissement<br>Identifiant de IA<br>Comptable<br>Numéro de cor<br>Identifiant de la<br>Date<br>Heure<br>Numéro de cor<br>Identifiant de la<br>Date | Informations<br>Détails<br>Habissement<br>Ration<br>Ration<br>Informations                                                                                                    | t bancaice, vous pourez être redrigé vers la<br>de palement<br>Votre palem<br>Nous vous conseillons de cons<br>s du palement<br>228009517150001<br>LVCEE GENERAL ET TECHNOLC<br>280096010<br>PAYFIP000000051021866<br>4 juin 2022<br>0208181<br>118,25 EUR<br>664893<br>20201812124293<br>DEBIT                   | ant a été accepté.<br>erver vos informations de palem<br>Impression PDF                              | nent.   |

TRANSACTION OF DAIEMENT

 A noter : Dans l'onglet « Mes paiements », vous pouvez retrouver les créances déjà réglées.

| Accueil Mes services          | Contact                                  |              |                  |             |
|-------------------------------|------------------------------------------|--------------|------------------|-------------|
| Mes services                  |                                          |              |                  | Ayline P. R |
| ③ Actualités                  | Mes factures Mes paiements               | Nous con     | tacter           |             |
| Fiche de<br>renseignements    | Nombre de transactions : 3               |              |                  |             |
| Paiement des factures         | Objet                                    | Montant payé | Date du paiement |             |
| □ Livret scolaire<br>du lycée | Frais Scolaires 3e trimestre 2021-2022   | 118,25 €     | 04/06/2022       |             |
|                               | Frais Scolaires 2ème trimestre 2021-2022 | 157,67 €     | 18/02/2022       |             |
|                               | Frais Scolaires 1er trimestre 2021-2022  | 191,67 €     | 17/12/2021       |             |

#### 5/ Regrouper ses enfants scolarisés en collège ou lycée sous un seul compte Educonnect :

 Après votre connexion sur Educonnect (étape 1), consultez votre profil et cliquez sur « Ajout d'un élève depuis un autre compte ».

| ← → C  moncompte.educonnect.education.gouv.fr/educt-se  | elf-service/profil/consultationProfil G 🖻 🖈 🕨 🚺                                                                           | : |
|---------------------------------------------------------|----------------------------------------------------------------------------------------------------|---|
| i voel i Pizzav i Pacebook i Google i OASV2 i Banque    | 2 COLLEGE REINE CAL 💽 Collsine 🥌 collsine leskee validee 🗯 Ininja roodi Multico 👔 Scolarite services 🌇 oblie de reception |   |
| Ĉ                                                       | Mon compte ÉduConnect<br>Les élèves dont je suis le représentant légal                                                    |   |
| CANTI                                                   |                                                                                                    |   |
| Adresse mail  Modifier                                  |                                                                                                    |   |
| Afficher les alertes de mon                             |                                                                                                    |   |
| compte à chaque connexion Activé Accéder à mes services | Ajout d'un élève depuis un autre compte                                                                                   |   |